## Dostęp do testów i materiałów szkoleniowych Śląskiej Izby Aptekarskiej

(wersja 16.09.2024 r.)

1. wejdź na stronę https://www.katowice.oia.pl/

2. wybierz - Logowanie - https://www.katowice.oia.pl/login

Jeżeli nie jesteś jeszcze użytkownikiem strony, dokonaj rejestracji <u>https://www.katowice.oia.pl/register</u>

|                    |                   | Jan E           |         | Q 2           | Rejestracja | →) Logowanie |
|--------------------|-------------------|-----------------|---------|---------------|-------------|--------------|
| Nasza Izba 🗸       | Izba dla Ciebie 🗸 | Informacje 🗸    | Składki | Do pobrania 🗸 | Pamiętamy   | Kontakt      |
| Logowanie do syst  | emu               |                 |         |               |             |              |
| Adres e-mail/login |                   |                 |         |               |             |              |
| Hasło do serwisu   |                   |                 |         |               |             | 12/100       |
| 🗌 Zapamiętaj mnie  | 1                 |                 |         |               |             |              |
| S ZALOGUJ SIĘ      |                   | ② ZAPOMNIAŁEM H | HASŁA   | 2 ZAREJ       | ESTRUJ SIĘ  |              |

3. Kliknij - Szkolenia - https://www.katowice.oia.pl/szkolenia

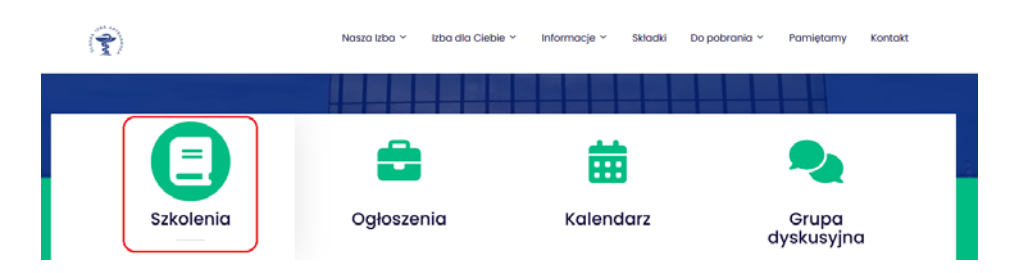

4. Kliknij na szkolenie, na które chcesz się zapisać:

| Skiej Izby Aptekarskiej<br>12.09.2024 r. /czwartek/ godz. 19.00<br>Siarczan chondroityny<br>w terapii Choroby<br>Zwyrodnieniowej Stawów | CYKL WEBINARÓW   Le leku w mleku -<br>czyli o bezpieczeństwie leków<br>podczas karmienia piersią   Leczenie przezjębienia i grypy<br>w okresie laktacji   Prowadząca: mgr farm. Karolina Morze                                                                                                    | ebinar                                                                                                    |
|----------------------------------------------------------------------------------------------------|----------------------------------------------------------------------------------------------------|----------------------------------------------------------------------------------------------------|
| (OA, osteoarhritis)<br>dr n. med. Krzysztof Miśkowiec<br>Partner<br>Krzycze<br>Webinar                                                  | Start:<br>The Start:<br>The Start: | Ogólna<br>278 - SZKOŁA LIDERA -<br>harma Leader Team<br>2024-09-09 11:23<br>ykładowca: Wymieniono w opisie |
| 😰 Ogólna                                                                                                    | 🗊 Ogólna 📀                                                                                                    | Bezpłatne                                                                                                  |
| Siarczan chondroityny w<br>terapii Choroby<br>Zwyrodnieniowej Stawów (OA,<br>osteoarhritis)<br>2024-09-12 19:00                         | 0279 - Leczenie przeziębienia i<br>grypy w okresie laktacji<br>2024-09-11 09:31<br>Wykładowca: mgr farm. Karolina Morze                                                                                                    |                                                                                                    |

5. Kliknij – Zapisz się na szkolenie.

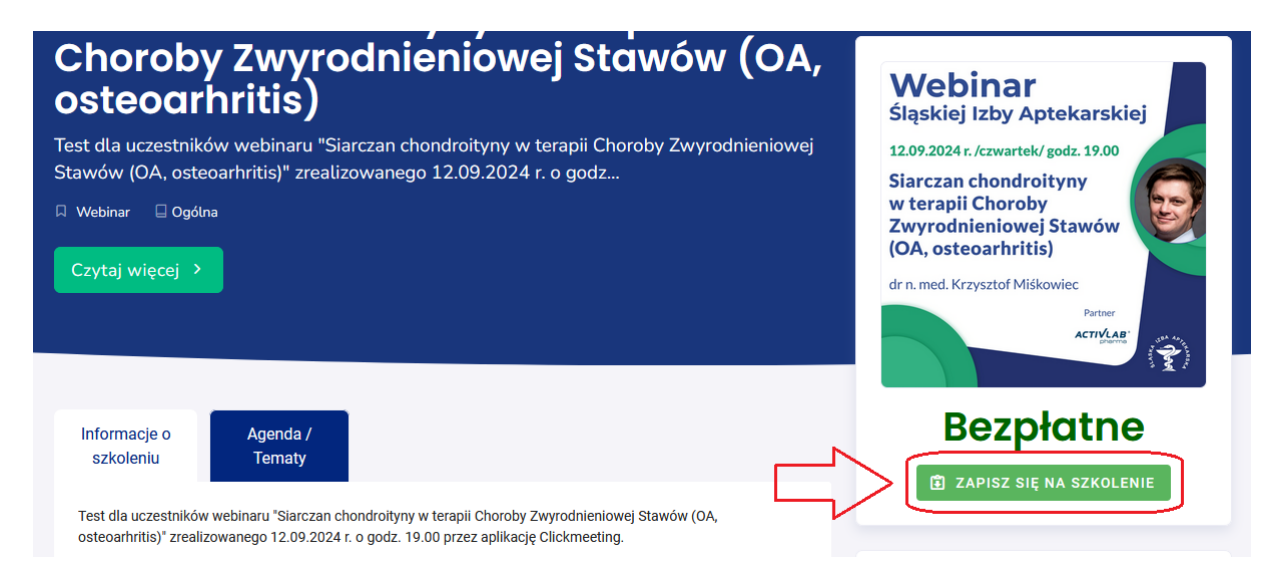

6. Wejdź do portalu w dniu i godzinie, kiedy zaplanowane jest szkolenie i kliknij – Rozpocznij szkolenie.

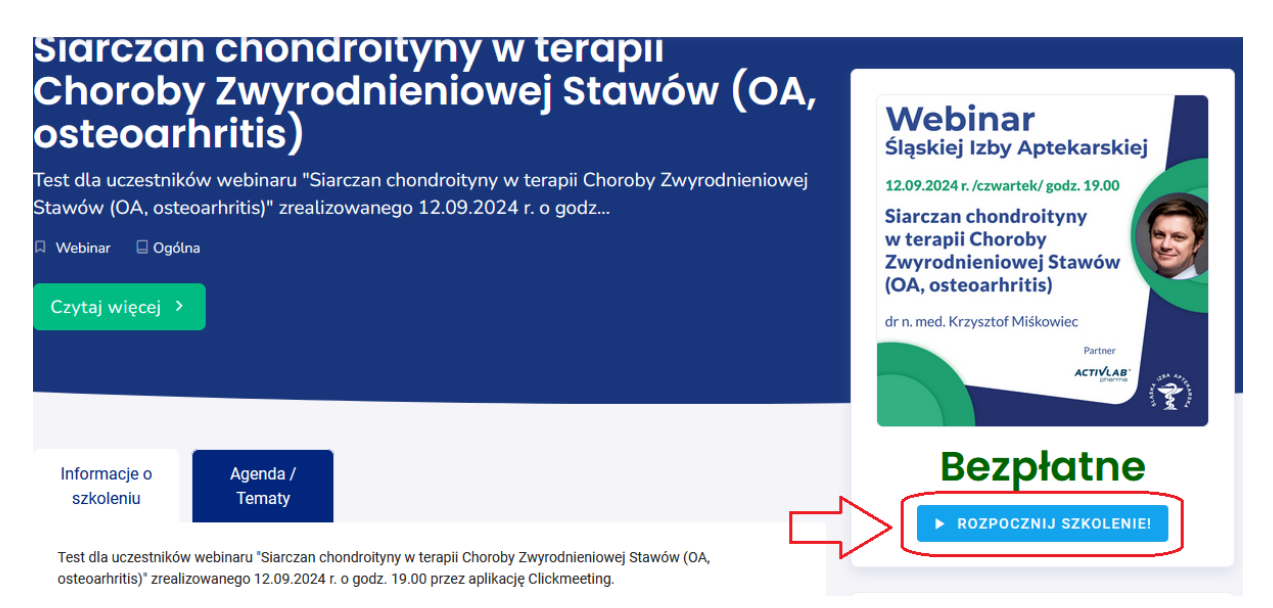

7. Na stronie Śląskiej Izby Aptekarskiej ukaże się szkolenie na żywo (lub z nagrania) z możliwością **wykonania testu** i pobrania certyfikatu.

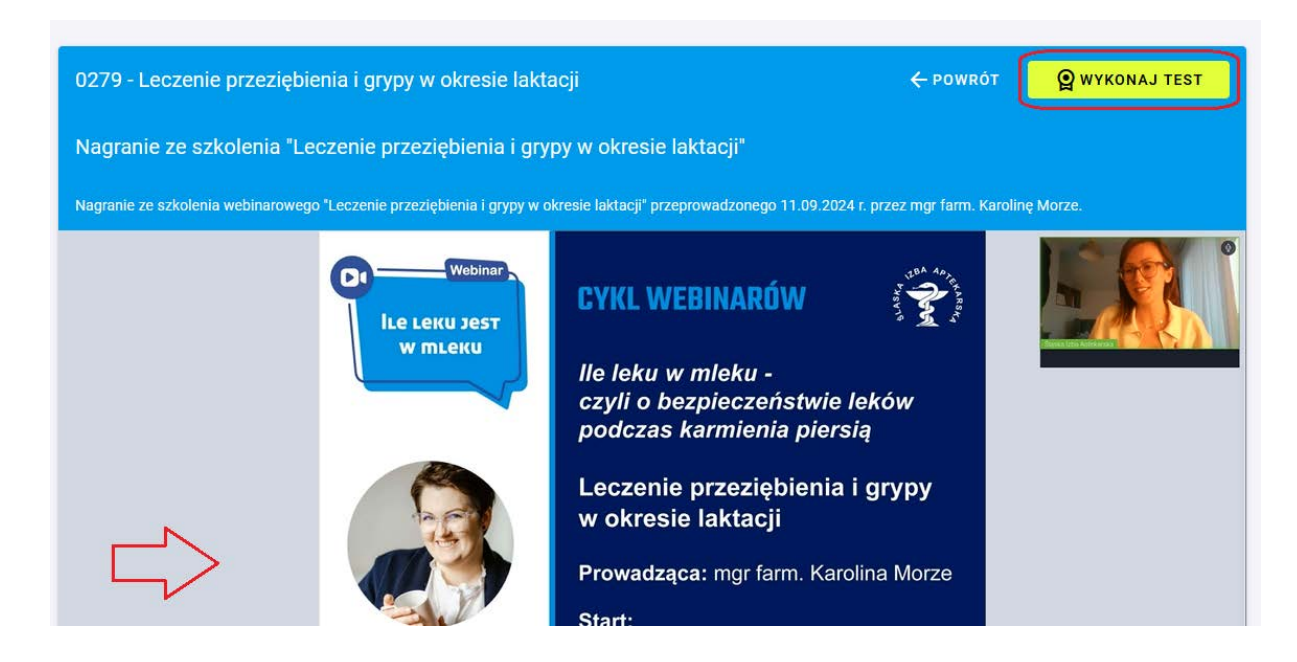

## Proszę zwrócić uwagę, że nie trzeba już rejestrować się do szkolenia webinarowego przez stronę clickmeetingu lecz bezpośrednio logujemy się przez stronę Śląskiej Izby Aptekarskiej, gdzie jest zagnieżdżone okienko clickmeetingu.

8. Do szkolenia, na które dokonano zapisu można również wejść, po zalogowaniu się na konto użytkownika, poprzez – **Moje szkolenia**, a następnie w opcjach należy wybrać odpowiednio – **Szkolenie** lub – **Rozwiąż test**.

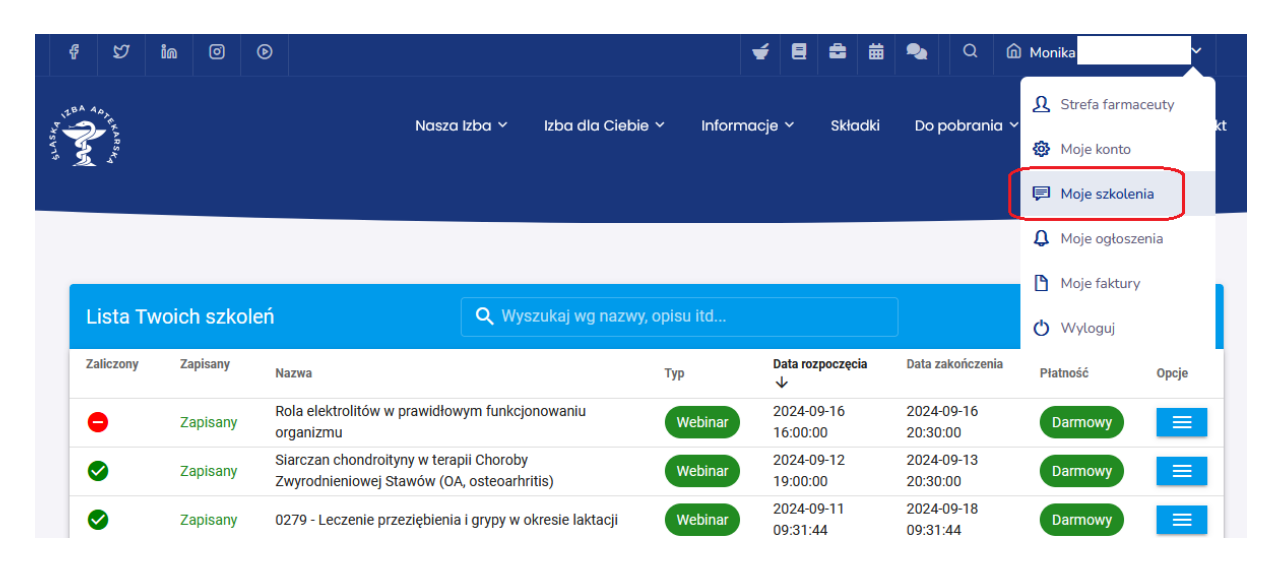

| Lista Twoich szkoleń |          | eń Q Wyszukaj wg nazw                                                                 | Q. Wyszukaj wg nazwy, opisu itd |                        |                        |          | FILTRY |  |
|----------------------|----------|---------------------------------------------------------------------------------------|---------------------------------|------------------------|------------------------|----------|--------|--|
| Zaliczony            | Zapisany | Nazwa                                                                                 | Тур                             | Data rozpoczęcia<br>↓  | Data zakończenia       | Płatność | Opcje  |  |
| •                    | Zapisany | Rola elektrolitów w prawidłowym funkcjonowaniu<br>organizmu                           | Webinar                         | 2024-09-16<br>16:00:00 | 2024-09-16<br>20:30:00 | Darmowy  |        |  |
| 9                    | Zapisany | Siarczan chondroityny w terapii Choroby<br>Zwyrodnieniowej Stawów (OA, osteoarhritis) | Webinar                         | 2024-09-12<br>19:00:00 | 2024-09-13<br>20:30:00 | Darmowy  | GD Sz  |  |
| 9                    | Zapisany | 0279 - Leczenie przeziębienia i grypy w okresie laktacji                              | Webinar                         | 2024-09-11<br>09:31:44 | 2024-09-18<br>09:31:44 | Darmowy  | 📑 Ro   |  |

9. Po pozytywnym rozwiązaniu testu, **certyfikat** będzie do pobrania po rozwinięciu opcji przy danym szkoleniu.

| <b>S</b> | Zapisany | Siarczan chondroityny w terapii Choroby<br>Zwyrodnieniowej Stawów (OA, osteoarhritis) | Webinar | 2024-09-12<br>19:00:00 | 2024-09-13<br>20:30:00 | Darmowy |              |
|----------|----------|---------------------------------------------------------------------------------------|---------|------------------------|------------------------|---------|--------------|
| <b>S</b> | Zapisany | 0279 - Leczenie przeziębienia i grypy w okresie laktacji                              | Webinar | 2024-09-11<br>09:31:44 | 2024-09-18<br>09:31:44 | Darmowy | ⊂∋ Szkolenie |
| •        | Zapisany | 0278 - SZKOŁA LIDERA - Pharma Leader Team                                             | Webinar | 2024-09-09<br>11:23:36 | 2024-09-16<br>11:23:36 | Darmowy | 📕 Certyfikat |
|          | Zapisany | 0085 - Schorzenia uszu - jak może pomóc farmaceuta?                                   | Webinar | 2021-03-24<br>10:50:04 | 2021-03-31<br>10:50:04 | Darmowy | Rozwiąż test |